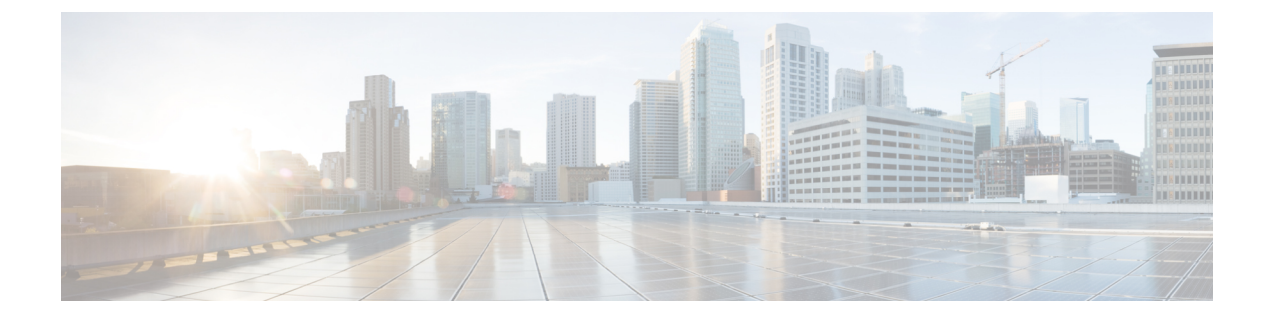

# 従来のライセンスからスマートライセンシ ングへの移行

シスコでは、従来のライセンスまたはクラシック ライセンスとスマート ソフトウェア ライセ ンスの2種類のライセンスモデルを採用しています。Cisco IOS XE リリース 16.10.1a リリース より前のデバイスを使用している既存のユーザーは、ほとんどの場合、RTUライセンス、ペー パーライセンス、PAK ライセンスなど、従来のライセンスを使用しています。Cisco IOS XE リ リース 16.10.1a 以降の SL 専用のイメージにアップグレードする場合、スマートライセンシン グに移行する必要があります。次の図は、スマートライセンシングに移行するための高度な手 順を示しています。

### 図 1:スマートライセンシングへの移行

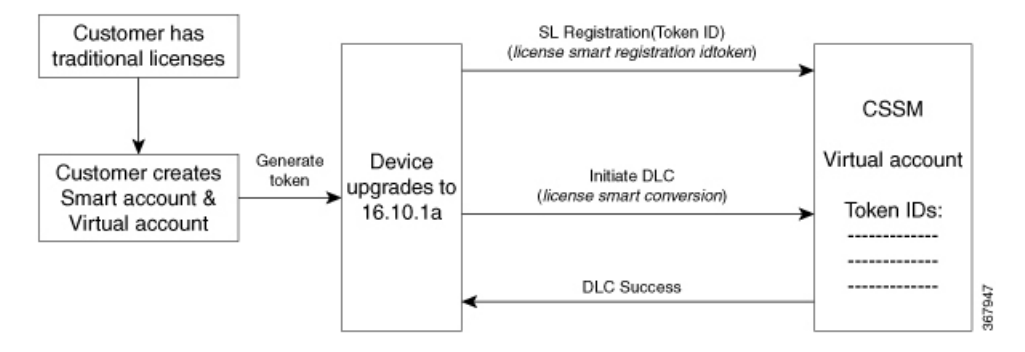

IOS XE リリース 16.10.1a 以降にアップグレードする場合、デバイス登録が完了するまでは既存のライセンスは評価(EVAL)状態になります。ただし、既存の機能は中断せずに機能し続けます。登録後、ライセンスは [AUTHORIZED] の状態に変更されます。

- 1. スマートライセンシングに移行する前に、すべての前提条件が満たされていることを確認 します。前提条件を参照してください。
- **2.** 16.10.1a 以降のイメージをロードします。16.10.1a 以降のイメージのロード (2ページ) を参照してください。
- **3.** CSSM ポータルを使用してトークン ID を生成します。Cisco Smart Software Manager からの 新しいトークンの生成セクションを参照してください。

- 4. 生成したトークンを使用してデバイスを登録します。id トークンを使用したデバイスの登録セクションを参照してください。
- 5. DLC 変換を開始します。DLC の開始 (3ページ) セクションを参照してください。

(注) IOS XE では、非ユニバーサル K9イメージを実行している ASR 1000 シリーズ RP2 プラットフォームで DLC はサポートされません。回避策として、IOS XE 16.10.1a 以降に移行する前に、IOS XE 16.3、16.6、16.9 などの中間リリースに移行できます。または、Cisco TAC チームに電話で問い合わせて、従来のライセンスからスマートライセンスに移行します。

次のセクションでは、移行ワークフローについて詳しく説明します。

- •16.10.1a 以降のイメージのロード (2ページ)
- •機器先行ライセンス変換機能 (2ページ)
- DLC の開始 (3 ページ)
- CSSM ポータルでの移行ステータスの確認 (4 ページ)
- ・サテライトでの DLC ステータスの確認 (5ページ)

## **16.10.1a** 以降のイメージのロード

スマートライセンシングに移行する最初の手順として、Cisco IOS XE 16.10.1a 以降のイメージ をロードする必要があります。このイメージにアップグレードすると、スマートライセンシン グが自動的に有効になります。

(注) デバイスで license smart enable コマンドは実行できません。

SLのみのイメージをロードした後、Cisco Smart Software Manager からの新しいトークンの生成 に進みます。

### 機器先行ライセンス変換機能

機器先行ライセンス変換機能(DLC)は、Cisco Smart Software Manager(CSSM)への登録時 に、新規デバイスまたは製品インスタンスが従来のライセンスからスマートライセンシングに アップグレードされるプロセスです。デバイスのすべてのライセンスがクラシックライセンス または永久使用権(RTU)ライセンスからスマートライセンスに自動的に変換されます。この とき、手動で変換を行う必要はありません。

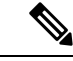

(注) DLC 操作は、デバイスの存続中に1回だけ実行できます。

### **(**

**重要** CSR は、Cisco IOS XE 16.10.1a リリースでの DLC をサポートしていません。ライセンス を直接取り込むこと、または CSSM およびライセンス登録ポータル(LRP)でライセン スを変換することができます。

(注) ASR は、OTV、LISP、VPLS、および FPI ライセンスについては DLC をサポートしてい ません。

### **DLC**の開始

DLC 操作を開始するには、license smart conversion start コマンドを実行します。DLC 操作 が完了すると、デバイスに [Completed] ステータスが表示されます。

以下は、DLC 完了の例です。DLC Status フィールドの Completed という出力に注目してください。

```
Device#show platform software license dlc
Index 1 Feature:
                            adventerprise
Permanent License: 0
EVAL RTU License:
                   1
RTU License:
                    0
Paper License:
                    0
DLC Status:
                    Completed
Index 2 Feature:
        Permanent License:
                            0
        EVAL RTU License:
                            1
                            0
        RTU License:
        Paper License:
                            0
        DLC Status:
                            Completed
Index 3 Feature:
                            fwnat red
        Permanent License:
                            0
        EVAL RTU License:
                            1
        RTU License:
                            0
                            0
        Paper License:
        DLC Status:
                            Completed
```

操作が成功したかどうかを確認するには、show license all コマンドを実行します。DLC操作 が成功した場合、システムにより [Success] ステータスが表示されます。次に、DLC 操作が成 功した場合の例を示します。

Device#show license all | sec License Conversion: License Conversion: Automatic Conversion Enabled: False Status: Successful on Nov 08 18:54:40 2018 IST

ASR1000 デバイスの DLC を使用してブロードバンドライセンスを変換するには、subscriber license dlc <sessions> コマンドを実行します。このコマンドを使用すると、DLC を使用して 変換できるブロードバンドセッションの合計数(ペーパー ライセンス、PAK ライセンスを含 む)が設定されます。 16.10.1a以降のイメージでブロードバンドライセンスを使用するには、subscriber license session コマンドを使用します。このコマンドが設定されていない場合、ブロードバンドモジュール で、デバイスで稼働しているすべての2Kセッションについてもライセンスの自動取得がサポー トされます。

16.10.1a 以降では、従来のライセンスからのブロードバンドライセンスは SL 専用モードで 2k セッションとして使用されます。たとえば、お客様がブロードバンドとして 10 個のライセン スを所有し、従来のライセンスで4k を使用している場合、SL 専用イメージに移行した後、こ れらのライセンスは、DLC 変換中には機能ブロードバンドで 12 個のライセンスとして表示さ れます。show platform software license dlc コマンドを使用すると、12 個のライセンスが表示さ れます。

## CSSM ポータルでの移行ステータスの確認

DLC変換が成功した後、バーチャルアカウントのスマートライセンスが承認されます。CSSM ポータルでメッセージを確認することで、移行のステータスを確認できます。

手順の概要

- **1.** CSSM ポータルにログインします。[Inventory] > [Product Instances] をクリックします。
- **2.** [Convert to Smart Licensing] タブをクリックし、[Conversion History] をクリックして DLC 操 作が正常に実行されたかどうかを確認します。次のようにポータルに表示されます。

### 手順の詳細

ステップ1 CSSM ポータルにログインします。[Inventory] > [Product Instances] をクリックします。

移行が成功すると、変換されたライセンスが CSSM に追加されます。

**ステップ2** [Convert to Smart Licensing] タブをクリックし、[Conversion History] をクリックして DLC 操作が正常に実行 されたかどうかを確認します。次のようにポータルに表示されます。

| → C" @ | 🛞 🔒 https://software-sta          | ge. <b>cisco.com</b> /#SmartLicensing-LicenseCo | inversion               |           |                   | ··· 🖾 1                                  |  | ם |  |
|--------|-----------------------------------|-------------------------------------------------|-------------------------|-----------|-------------------|------------------------------------------|--|---|--|
|        |                                   |                                                 |                         |           | Worldwide [dha    | regel Logged In Account Log Out My Cisco |  |   |  |
|        | UDI_PID:ISR4221/K                 | 9; UDI_SN:FCH2043A000;                          |                         |           |                   |                                          |  |   |  |
|        | Device Details                    |                                                 |                         |           |                   |                                          |  |   |  |
|        | Device Identifiers:               | ISR4221/K9 (UDI PID), FCH2043A000 (UD           | DI Serial Number)       |           |                   |                                          |  |   |  |
|        | Virtual Account:                  | ISR4K_NO_LIC                                    |                         |           |                   |                                          |  |   |  |
|        | Conversion Status                 | Conversion Status                               |                         |           |                   |                                          |  |   |  |
|        | Conversion initiated 2018-        | Nov-13 00:38:49 by System                       |                         |           |                   |                                          |  |   |  |
|        | SKU                               | Product Family                                  | Quantity                | Туре      | Conversion Status | Smart License                            |  |   |  |
|        | RTU                               |                                                 | 1                       | Perpetual | Converted         | ISR_4221_Application                     |  |   |  |
|        | RTU                               |                                                 | 1                       | Perpetual | Converted         | ISR_4221_Security                        |  |   |  |
|        | C1F1PISR4220SK9                   | ISR4200 Product family                          | 1                       | Perpetual | Converted         | ISR_4221_FoundationSuite                 |  |   |  |
|        | FL-4220-800ST-K9                  | ISR4200 Product family                          | 1                       | Perpetual | Converted         | Boost Performance for ISR4221            |  |   |  |
|        | FL-4220-HSEC-K9                   | ISR4200 Product family                          | 1                       | Perpetual | Converted         | U.S. Export Restriction Compl            |  |   |  |
|        |                                   |                                                 |                         |           |                   |                                          |  |   |  |
|        | UDI_PID:ISR4451-X/K9; UDI_S       | N:FOC18237Z ISR4400                             |                         | Converted |                   | 2018-Nov-07 02:30:58                     |  |   |  |
|        | UDI_PID:ISR4221/K9; UDI_SN        | FCH2043A000; ISR4200 Product family             | Converted               |           |                   | 2018-Nov-06 23:21:39                     |  |   |  |
|        | UDI_PID.ISR4461/K9; UDI_SN        | UDL_PID:ISR4461;K9; UDL_SN:FD02223A1W ISR4400   |                         |           |                   | 2018-Nov-06 22:54:32                     |  |   |  |
|        | UDI_PID.ISR4461/K9; UDI_SN        | UDI_PID.ISR4461/K9; UDI_SN:FD02213A0GL; ISR4400 |                         |           |                   | 2018-Nov-04 00:21:43                     |  |   |  |
|        | UDI_PIDJSR4221XK9; UDI_SI         | N:FOC21342R ISR4200 Product family              |                         | Converted |                   | 2018-Nov-02 21:05:42                     |  |   |  |
|        | UDI_PID.ISR4461/K9; UDI_SN        | FDO2213A0GL: ISR4400                            |                         | Converted |                   | 2018-Nov-02 20:04:39                     |  |   |  |
|        | 10 -                              |                                                 |                         |           | Showing Pa        | age 1 of 13 (126 Records) 🛛 🚽 🖝 🕨        |  |   |  |
|        |                                   |                                                 |                         |           |                   |                                          |  |   |  |
|        | Contacts   Feedback   Help   Site | Map   Terms & Conditions   Privacy Statement    | Cookie Policy   Tradema | rks       |                   |                                          |  |   |  |

DLC の変換ステータスが CSSM に [Converted] と表示されるまでに約1時間以上かかります。このステー タスは、DLC が完了し、デバイスで正常なログが検出されたことを意味します。

## サテライトでの DLC ステータスの確認

この検証トピックは、サテライトのスマートライセンシングを設定している場合にのみ適用されます。

ステップ1 サテライト サーバーにログインし、[Licenses] タブをクリックします。デバイスが正常に登録されている 場合、ライセンスは [In Use] 状態です。

DLCを開始した後、ライセンスは [Pending] 状態に移行します。

| UDI  | UDI_PID:ISR4331/K9;UDI_SERIAL_NUMBER:FDO19360L1V;                                                              |       |          |               |                   |               |        |  |  |
|------|----------------------------------------------------------------------------------------------------|-------|----------|---------------|-------------------|---------------|--------|--|--|
| Dev  | Device Details                                                                                                 |       |          |               |                   |               |        |  |  |
|      | Device Identifiers: ISR4331/K9 (Udi pid), FDO19360L1V (Udi serial number)<br>Virtual Account: ISR-DLC-Prod-5.0 |       |          |               |                   |               |        |  |  |
| Conv | Conversion Status                                                                                              |       |          |               |                   |               |        |  |  |
| SK   | U Product F                                                                                                    | amily | Quantity | Туре          | Conversion Status | Smart License |        |  |  |
| -    | ISR 4331                                                                                                    | PRD   | 0        | SENTINAL_LINE | Pending           |               |        |  |  |
| -    | ISR 4331                                                                                                    | PRD   | 0        | SENTINAL_LINE | Pending           |               |        |  |  |
| -    | ISR 4331                                                                                                    | PRD   | 0        | SENTINAL_LINE | Pending           | -             |        |  |  |
| -    | ISR 4331                                                                                                    | PRD   | 0        | SENTINAL_LINE | Pending           |               |        |  |  |
| -    | ISR 4331                                                                                                    | PRD   | 1        | ENTITLEMENT   | Pending           | -             |        |  |  |
|      |                                                                                                    |       |          |               |                   |               | - 0960 |  |  |
|      |                                                                                                    |       |          |               |                   |               | 790    |  |  |

**ステップ2** DLC 変換が成功した後、[Conversion History] タブをクリックして、変換ステータスが [Converted] に更新されているかどうか確認します。

| Smart Software Mana                               | ger satellite                                                                                                    | admin                                            | Log Out   Abo                           | ut   Help               | uluilu<br>cisco |
|---------------------------------------------------|----------------------------------------------------------------------------------------------------|--------------------------------------------------|-----------------------------------------|-------------------------|-----------------|
| Cisco Smart Software Manager Satellite-DLC-Prod-3 | 5.0.1 😪                                                                                                    | tion: 2018-Nov-1                                 | 6 20:06:32 UTC                          | Synchr                  | ronize Now      |
| Virtual Accounts                                  | Version Compatibility Note - Temporarily, this satellite will only be able to register Product Instances that feature (use "show license" on the Product Instance to ensure that the agent version is 1.5+). To enable versions of the agent, wait two business days after the satellite's initial registration and then synchronize | are using the mult<br>registration of Pro-<br>t. | i-level certificate<br>duct Instances u | hierarchy<br>sing older | Dismiss         |
| Synchronization Reports                           | ISR-DLC-Prod-5.0                                                                                                    |                                                  |                                         |                         |                 |
| Administration                                    | General Licenses Conversion History Product Instances Event Log                                                                                                    |                                                  |                                         |                         |                 |
|                                                   | Search by Device Identifier, Product Family or Conversion Status         Filter           Product Instance Name         Product Family         Conv                                                                                                    | version Status                                   | Time                                    |                         |                 |
|                                                   | UDI_PID:ISR4331/K9;UDI_SERIAL_NUMBER:FDO19360L1V; ISR 4331 PRD Conve                                                                                                    | erted                                            | 2018-N                                  | ov-16 20:09             | 40 UTC          |

移行が完了した後、[Licenses] タブで、[Purchased] カウントが0から1に更新されます。また、変換ステー タスは [CONVERT\_SUCCESS] と表示されます。

| Smart Software Manage                                 | er satellite                                                                                    |                                                     |                                                                                            |                                                                                                  | admin Lo                                                                     | g Out   About   Help                                   | uluilu<br>cisco |
|-------------------------------------------------------|-------------------------------------------------------------------------------------------------|-----------------------------------------------------|--------------------------------------------------------------------------------------------|--------------------------------------------------------------------------------------------------|------------------------------------------------------------------------------|--------------------------------------------------------|-----------------|
| Cisco Smart Software Manager<br>Satellite-DLC-Prod-5. | 0.1 🐢                                                                                           |                                                     |                                                                                            | Last Syncl                                                                                       | ronization: 2018-Nov-16 2                                                    | 20:06:32 UTC Synchro                                   | nize Now        |
| Virtual Accounts                                      | Version Compatibility Note -<br>feature (use "show license" (<br>versions of the agent, wait tw | Temporarily, th<br>on the Product<br>to business da | is satellite will only be ab<br>Instance to ensure that t<br>ys after the satellite's init | le to register Product Instanc<br>ne agent version is 1.5+). To<br>al registration and then sync | ces that are using the multi-le<br>enable registration of Produ<br>shronize. | evel certificate hierarchy<br>ct Instances using older | Dismiss         |
| Synchronization                                       | ISR-DLC-Prod-5.0                                                                                |                                                     |                                                                                            |                                                                                                  |                                                                              |                                                        |                 |
| Reports                                               | Major Hide Alerts                                                                               |                                                     |                                                                                            |                                                                                                  |                                                                              |                                                        |                 |
| Administration                                        | General Licenses Conve                                                                          | ersion History                                      | Product Instances                                                                          | Event Log                                                                                        |                                                                              |                                                        |                 |
|                                                       | Type text to begin searching                                                                    | Filter                                              |                                                                                            |                                                                                                  |                                                                              |                                                        | GSV             |
|                                                       | License - Billin                                                                                | g                                                   | Purchased                                                                                  | In Use                                                                                           | Balance                                                                      | Alerts                                                 |                 |
|                                                       | Boost Performance for ISR4331                                                                   | Prepaid                                             | 1                                                                                          | 1                                                                                                | 0                                                                            |                                                        |                 |
|                                                       | ISR_4331_Application                                                                            | Prepaid                                             | 1                                                                                          | 1                                                                                                | 0                                                                            |                                                        |                 |
|                                                       | ISR_4331_Hsec                                                                                   | Prepaid                                             | 1                                                                                          | 1                                                                                                | 0                                                                            |                                                        |                 |
|                                                       | ISR_4331_Security                                                                               | Prepaid                                             | 1                                                                                          | 1                                                                                                | 0                                                                            |                                                        |                 |
|                                                       | ISR_4331_UnifiedCommunication                                                                   | n Prepaid                                           | 1                                                                                          | 1                                                                                                | 0                                                                            |                                                        |                 |
|                                                       | Unified Survivable Remote Site<br>Telephony (SRST) Endpoint<br>License                          | Prepaid                                             | 0                                                                                          | 5                                                                                                | -5                                                                           | Insufficient<br>Licenses                               |                 |

I

翻訳について

このドキュメントは、米国シスコ発行ドキュメントの参考和訳です。リンク情報につきましては 、日本語版掲載時点で、英語版にアップデートがあり、リンク先のページが移動/変更されている 場合がありますことをご了承ください。あくまでも参考和訳となりますので、正式な内容につい ては米国サイトのドキュメントを参照ください。